# Vehicle Booking System Billing Guide

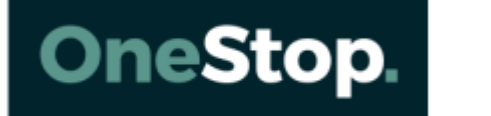

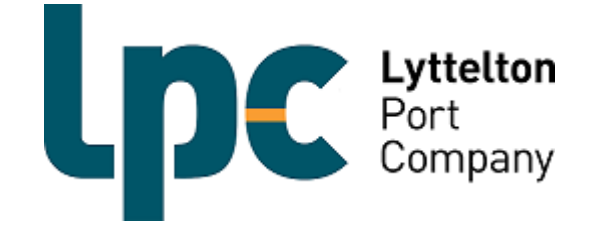

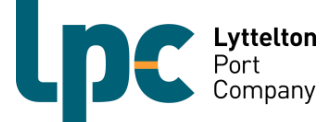

#### **Overview**

A function has been released to all users which enables the user capabilities to check what booking time slot fees have been charged for a particular day and also what extra charges may have been applied. It is the responsibility of the transport users to monitor all charges to ensure invoices will be processed correctly first time.

LPC will be invoicing VBS charges on a weekly (Monday to Sunday inclusive) basis and request that all waiver requests are submitted in One-Stop by **5PM Monday for the week prior**.

The following pages will show you how to search charges in One-Stop, and how to request a fee waiver.

| <b>Fee Type</b>  | Description                                                                                                    | Fee (rate per container) |
|------------------|----------------------------------------------------------------------------------------------------|--------------------------|
| R&D Levy         | Every booking made will incur an<br>R&D Levy. This will be charged to<br>whoever has made the booking. 1<br>Container = 1 timeslot.                                                                                                    | \$50.00                  |
| Other Charges    |                                                                                                    |                          |
| Late Arrival Fee | An additional charge for when the transport operator has turned up after the end of the booked time zone, but less than 30 minutes outside of the booked time zone.                                                                                                    | \$30.00 (+ R&D Levy)     |
| Listing Fee      | Applied to any booking that is listed at<br>any time.<br>An R&D Levy will be applied in<br>conjunction with this fee if the booking<br>is listed 4 or less hours before the<br>booked zone start time. However, if<br>another carrier utilises the booking,<br>only the listing fee will be applied. | \$20.00 (+R&D Levy)      |

## Fee schedule

The above rates are subject to periodic review.

The above rates are exclusive of GST.

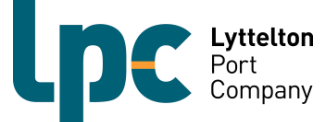

## **Searching Charges**

1. On the menu on the left-hand side of your screen in 1-Stop click on 'Billing & Invoicing' and then 'Billing Extract Review'

| Company                      | Communities |
|------------------------------|-------------|
| Facility                     |             |
| LPC CityDepot Woolst         | ion 🗸       |
| LPC Lyttelt<br>Port<br>Compa | on<br>any   |
| Facility Time:               | 16:23:09    |
| Home                         |             |
| Bookings                     |             |
| Manifest                     |             |
| Billing & Invoicing          |             |
| Billing Extract Revie        | эw          |

2. To see all charges, leave 'Billing Charge' as 'All'. Otherwise, to see specific charges choose the type of charge you wish to see. Change your from and to dates to the date range you wish to see. You can also filter by charge amount. (If you filter by all this will show the total of all charges including the charges that have been waived. To see just the bookings there is a legitimate charge for, select 'non-zero' in this field.) Click 'Search'

| Billing Charge    | All 🗸      |    |               |            |        |
|-------------------|------------|----|---------------|------------|--------|
| Company Name      | Dynes 🗸    |    |               |            |        |
| Date From *       | 12/03/2018 | 23 | Date To *     | 15/03/2018 | 23     |
| Zone From         | 0 🗸        |    | Zone To       | 23 🗸       |        |
| Booking Reference |            |    | Review Status | All        | ~      |
| VBS Unique Key    |            |    |               |            |        |
| Charge Amount     | Non Zero 🗸 |    | Fee Code      |            |        |
|                   |            |    |               |            | Search |

#### **Billing Extract Review**

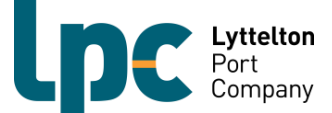

3. A list of charges will appear. You will see the 'Fee Code', and 'Charge Amount', and if the charge has been waived. To view the history of the booking you can click on the 'Booking Reference' number for that line and an additional screen will appear with all of that booking's history.

#### **Billing Extract Review**

| Billing Charge    | All 🗸      |          |               |            |        |                    |
|-------------------|------------|----------|---------------|------------|--------|--------------------|
| Company Name      | Dynes 🗸    |          |               |            |        |                    |
| Date From *       | 05/03/2018 | 23       | Date To *     | 12/03/2018 | 23     |                    |
| Zone From         | 0 🗸        |          | Zone To       | 23 🗸       |        |                    |
| Booking Reference |            |          | Review Status | All        | ~      |                    |
| VBS Unique Key    |            |          |               |            |        |                    |
| Charge Amount     | Non Zero 🗸 |          | Fee Code      | All 🗸      |        |                    |
|                   |            |          |               |            | Search |                    |
|                   |            |          |               |            | CSV E  | 🗹 🖴<br>imail Print |
| Total Charges     | 3          |          | Total Amount  | 61.00      |        |                    |
| Slot/Event        | Charge Boy | king VBS | Slot Fee      | Charge     |        |                    |

| Slot/Event<br>Date | Zone | Company | Charge<br>Type | Booking<br>Reference | VBS<br>Unique<br>Reference | Slot<br>Type | Fee<br>Code | Charge<br>Amount | Waived | Carrier Comment | Facility Comment | Action |
|--------------------|------|---------|----------------|----------------------|----------------------------|--------------|-------------|------------------|--------|-----------------|------------------|--------|
| 09/03/2018         | 15   | Dynes   | NOSHOW         | <u>15D364128</u>     | 136836194                  | Drop<br>Off  | NOSHOW      | 50               | N      |                 |                  |        |
| 09/03/2018         | 15   | Dynes   | SLOT           | 15D364128            | 136836194                  | Drop<br>Off  | Slot Fee    | 5.50             | N      |                 |                  |        |

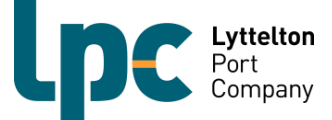

## How to request a Fee Waiver

- 1. To request a fee waiver, follow the previous steps to search charges.
- 2. For the line you wish to request a fee waiver on click the dot under the 'Action' column and then click 'Review'.

| Total Charge       | s    | 5       |                |                      | Total                      | Amour        | nt          | 116.50           |        |                 |                  |          |
|--------------------|------|---------|----------------|----------------------|----------------------------|--------------|-------------|------------------|--------|-----------------|------------------|----------|
| Slot/Event<br>Date | Zone | Company | Charge<br>Type | Booking<br>Reference | VBS<br>Unique<br>Reference | Slot<br>Type | Fee<br>Code | Charge<br>Amount | Waived | Carrier Comment | Facility Comment | Action   |
| 09/03/2018         | 14   | Dynes   | NOSHOW         | 14P300095            | 136836108                  | Pick<br>Up   | NOSHOW      | 50               | Y      |                 |                  |          |
| 09/03/2018         | 14   | Dynes   | SLOT           | 14P300095            | 136836108                  | Pick<br>Up   | Slot Fee    | 5.50             | Y      |                 |                  |          |
| 09/03/2018         | 15   | Dynes   | SLOT           | 15D364128            | 136836194                  | Drop<br>Off  | Slot Fee    | 5.50             | N      |                 |                  | O Review |
| 09/03/2018         | 15   | Dynes   | SLOT           | 15D729537            | 136836190                  | Drop<br>Off  | Slot Fee    | 5.50             | N      |                 |                  | 0        |
| 09/03/2018         | 15   | Dynes   | NOSHOW         | 15D364128            | 136836194                  | Drop<br>Off  | NOSHOW      | 50               | N      |                 |                  |          |

3. To request that a particular fee is waived, type in your reasoning for the request in the 'Carrier Comment' and then click 'Save'. The R&D team will then review and either accept or decline the waiver request. If the fee is waived a 'Y' will appear under the 'Waived' column. If the request is declined a comment will appear under 'Facility Comment' and a 'N' will remain under the 'Waived' column.

|                  |                                           | 8 |
|------------------|-------------------------------------------|---|
| Company          | Dynes                                     |   |
| Slot Date        | 09/03/2018                                |   |
| Booking Ref      | 15D364128                                 |   |
| Zone             | 15                                        |   |
| VBS Unique Key   | 136836194                                 |   |
| SlotType         | EXPORT                                    |   |
| Slot Status      | NOSHOW                                    |   |
| Container Number | TRHU2098683                               |   |
| Fee Code         | Slot Fee                                  |   |
| Amount           | 5.50                                      |   |
| Carrier Comment  | Depot closed for 💊<br>wind. Didn't Dehire |   |
| Charge Waived    | No 🗸                                      |   |
| Reviewed By      |                                           |   |
| Review Date      |                                           |   |
|                  | Save                                      |   |

\_